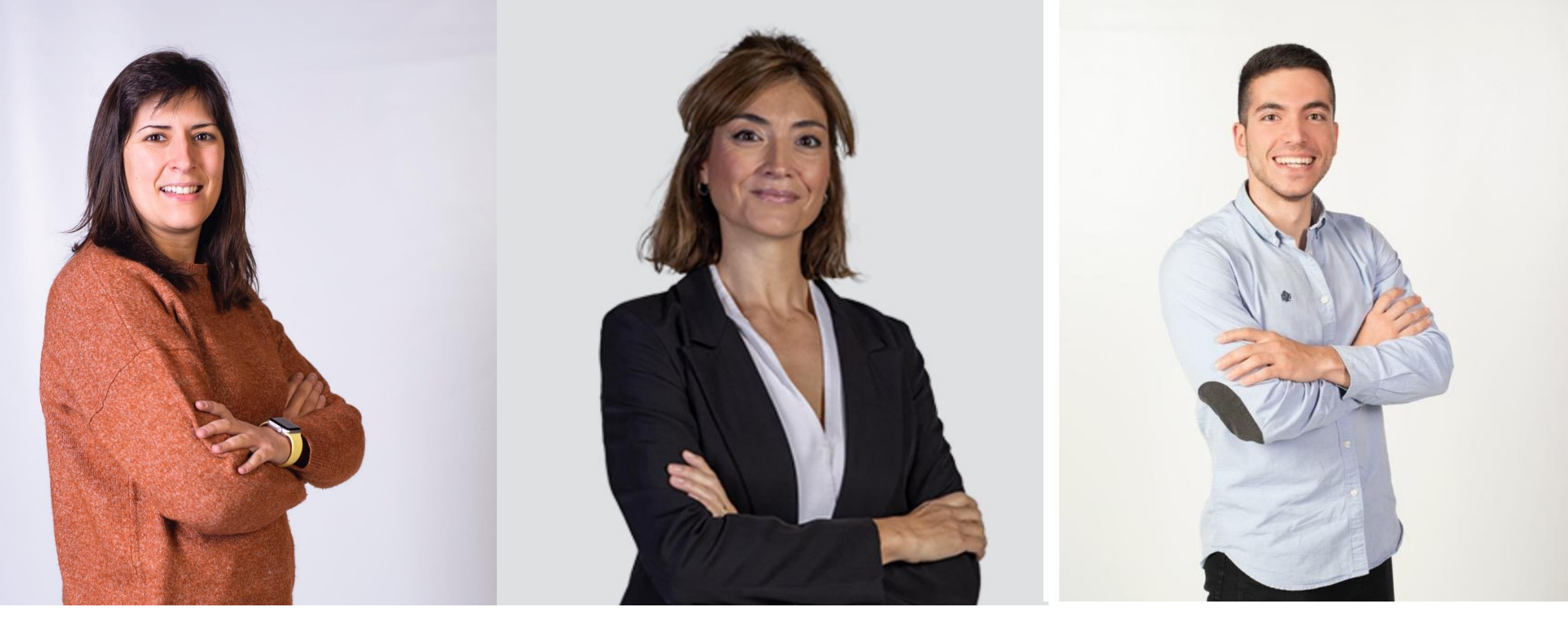

Raquel Vaquero Cristóbal

Lucía Abenza Cano

Adrián Mateo Orcajada

Guía de uso de ActivaApp, una aplicación de actividad física generada para escolares y adolescentes

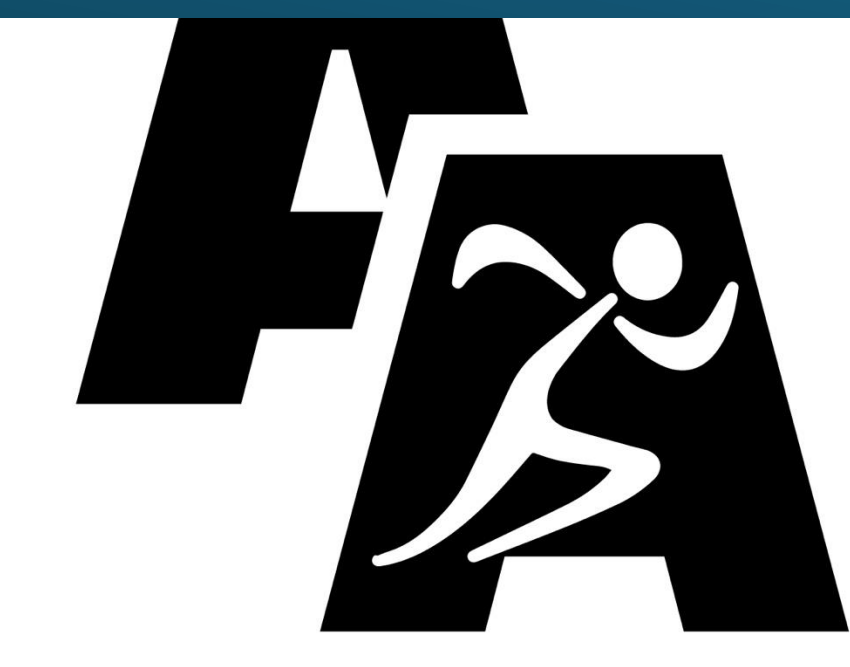

# ActivApp

## ¿Qué es ActivaApp?

ActivaApp es una aplicación móvil destinada al registro de la actividad física y diseñada específicamente para el uso por parte de los docentes y el alumnado de centros educativos.

La funcionalidad principal de ActivaApp es el registro de los pasos dados por cada usuario. Sin embargo, incluye otras funcionalidades que la hacen interesante y atractiva.

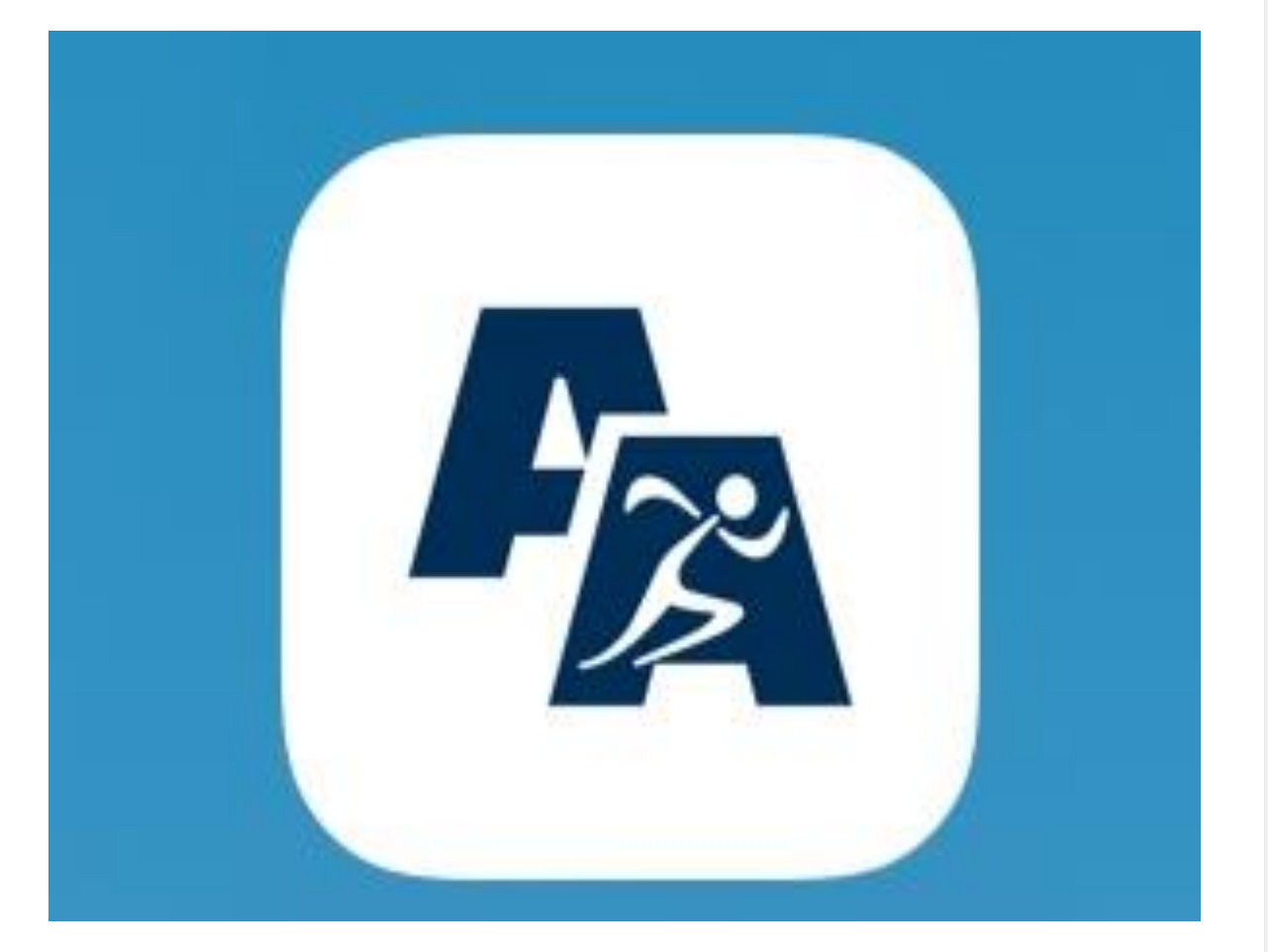

# ¿Qué funcionalidades presenta ActivaApp?

Funcionalidades de ActivaApp:

- Valoración del esfuerzo
- Avatares
- Retos diarios
- Permite la inclusión del centro educativo y la clase
- Registro de las actividades realizadas
- Ránking
- Promoción de hábitos saludables
- Sistema de recompensas
- No necesita conexión a internet

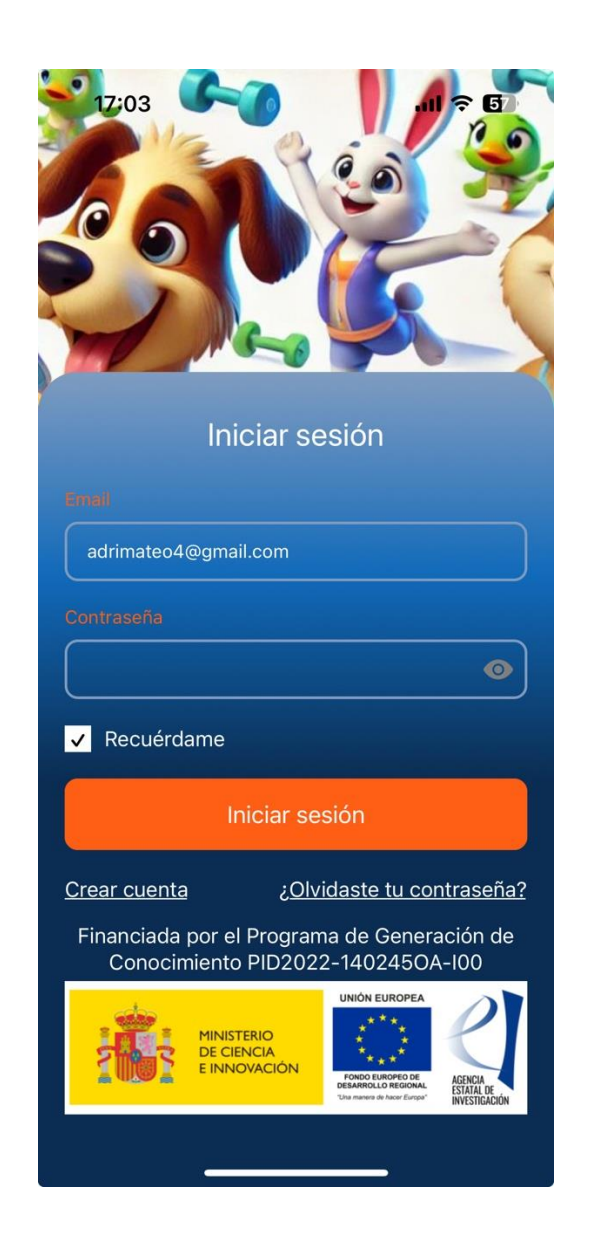

# ¿Qué funcionalidades presenta ActivaApp?

Todos estos elementos convierten a ActivaApp en una aplicación gamificada y atractiva para el colectivo escolar, y con una gran aplicabilidad para los docentes.

Además, está diseñada con una interfaz sencilla y pensada para el público objetivo (escolares).

Incluye también elementos de personalización entre los que destacan:

- Elección de avatares.
- Posibilidad de activar o desactivar las notificaciones.
- Activar o desactivar el acceso a la aplicación por medio de autenticación biométrica.

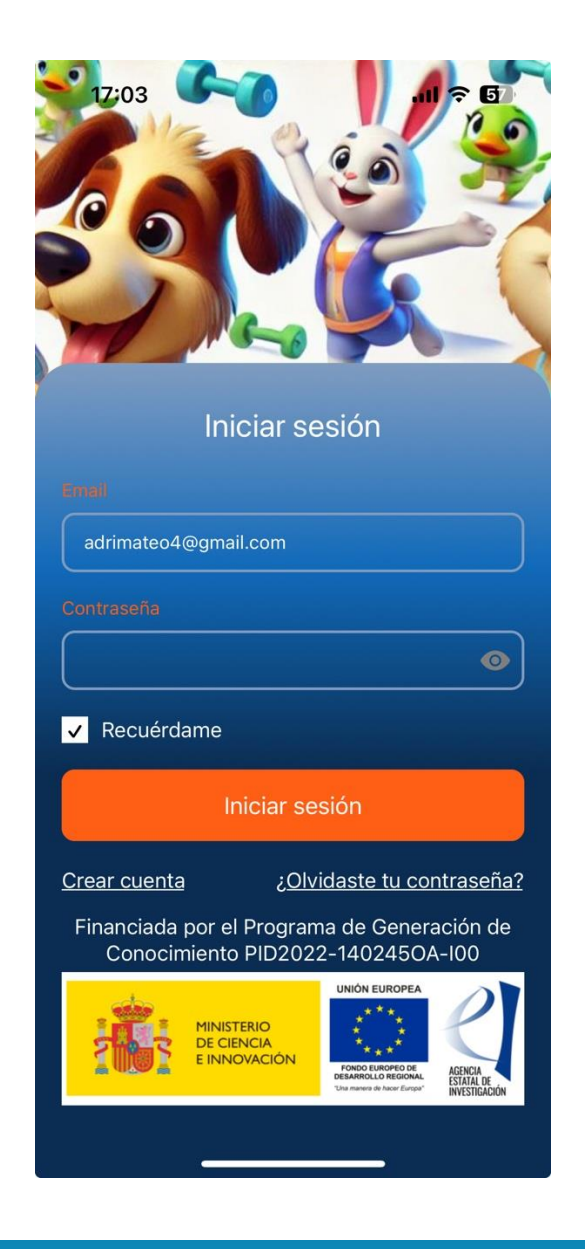

# ¿Qué funcionalidades presenta ActivaApp?

A lo anterior hay que añadir que ActivaApp es una aplicación totalmente gratuita tanto para los/as usuarios/as, como para el profesorado y los centros educativos.

Además, se tiene en consideración la seguridad y privacidad de los usuarios por lo que ningún usuario externo puede acceder a la aplicación sin ser previamente aceptado.

Para acceder a una clase o crear un centro educativo es necesario que el profesorado o un gestor de la aplicación haga este procedimiento.

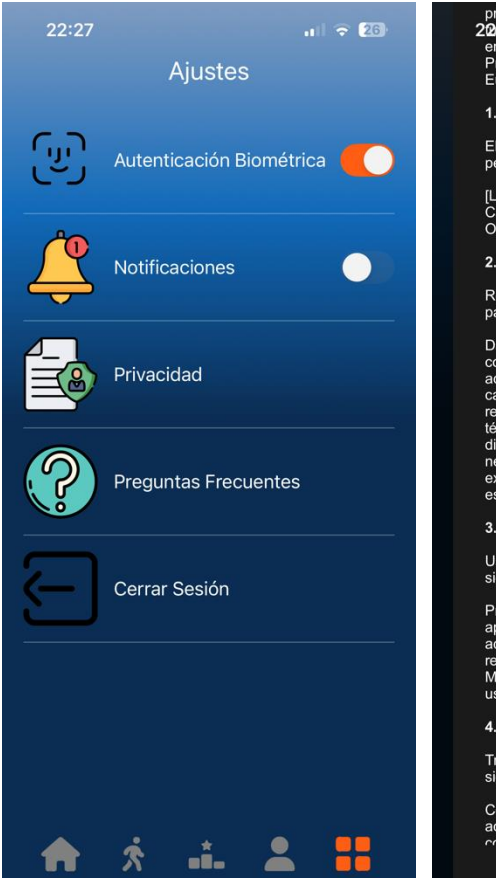

privacidad. Nos comprometernos a procesar 20:30tos personales de forma transparenter 20: en conformidad con el Reglamento General de Protección de Datos (RGPD) de la Unión Europea.

#### 1. Responsable del tratamiento de datos

El responsable del tratamiento de tus datos personales es:

[Lucía Abenza Cano] [Facultad de Deporte. Carr. de Cadiz, 30830 La Ñora, La Noria Outlet Shopping, Murcia] [labenza@ucam.edu]

2. Datos personales que recopilamos

Recopilamos los siguientes datos personales para ofrecerte nuestros servicios:

Datos de registro: Nombre, dirección de correo electrónico, edda y género. Datos de actividad física: Pasos, distancia recorrida, calorías gastadas y otra información relacionada con tu actividad física. Datos técnicos: Dirección IP, información sobre tu dispositivo y sistema operativo. Cuando sea necesario, solicitamos tu consentimiento explícito para procesar tus datos personales, especialmente si eres menor de edad.

#### 3. Finalidad del tratamiento

Usamos tus datos personales para los siguientes fines:

Proporcionar y personalizar los servicios de la app. Supervisar y analizar lu progreso en actividad física. Enviar notificaciones relacionadas con tu actividad y objetivos. Mejorar nuestra aplicación y experiencia de usuario.

4. Base legal para el tratamiento

Tratamos tus datos personales en base a las siguientes bases legales:

Consentimiento: Cuando creas una cuenta o aceptas recibir notificaciones. Ejecución de un contrato: Para ofrecerte nuestros servicios app comenzará a registrar el tiempo la distancia, los pasos y las calorías gastadas.

#### ¿Cómo finalizar y registrar la actividad?

Para finalizar tenemos que ir a la segunda pestaña (aparece un sujeto andando) y darle a finalizar. Tras esto, aparecerá una segunda pantalla en la que se nos pregunta por la dificultad del entrenamiento. Una vez que puntuemos la dificultad (0-10) podremos finalizar definitivamente y registrar la actividad.

#### ¿Puedo pausar una actividad en curso?

Sí, en lugar de finalizar la actividad, aparece un botón de pausa. Mientras la app esté en pausa no contabilizará pasos ni distancia. Una vez que reanudes la actividad, seguirá contando con normalidad.

#### ¿Puedo cambiar mis datos personales?

Sí, en la cuarta pestaña (aparece la cabeza y el cuerpo de un usuario) puedes modificar tus datos personales. Para ello tienes que clicar en el lápiz que aparece justo al lado de tu nombre. Acuérdate de guardar los datos cuando finalices.

#### ¿Cómo sé que avatares tengo disponibles?

En la cuarta pestaña (aparece la cabeza y el cuerpo de un usuario) puedes ver todos los avatares que existen en la app. Los que están bloqueados aparecen con un candado cerrado. Si clicamos en uno de

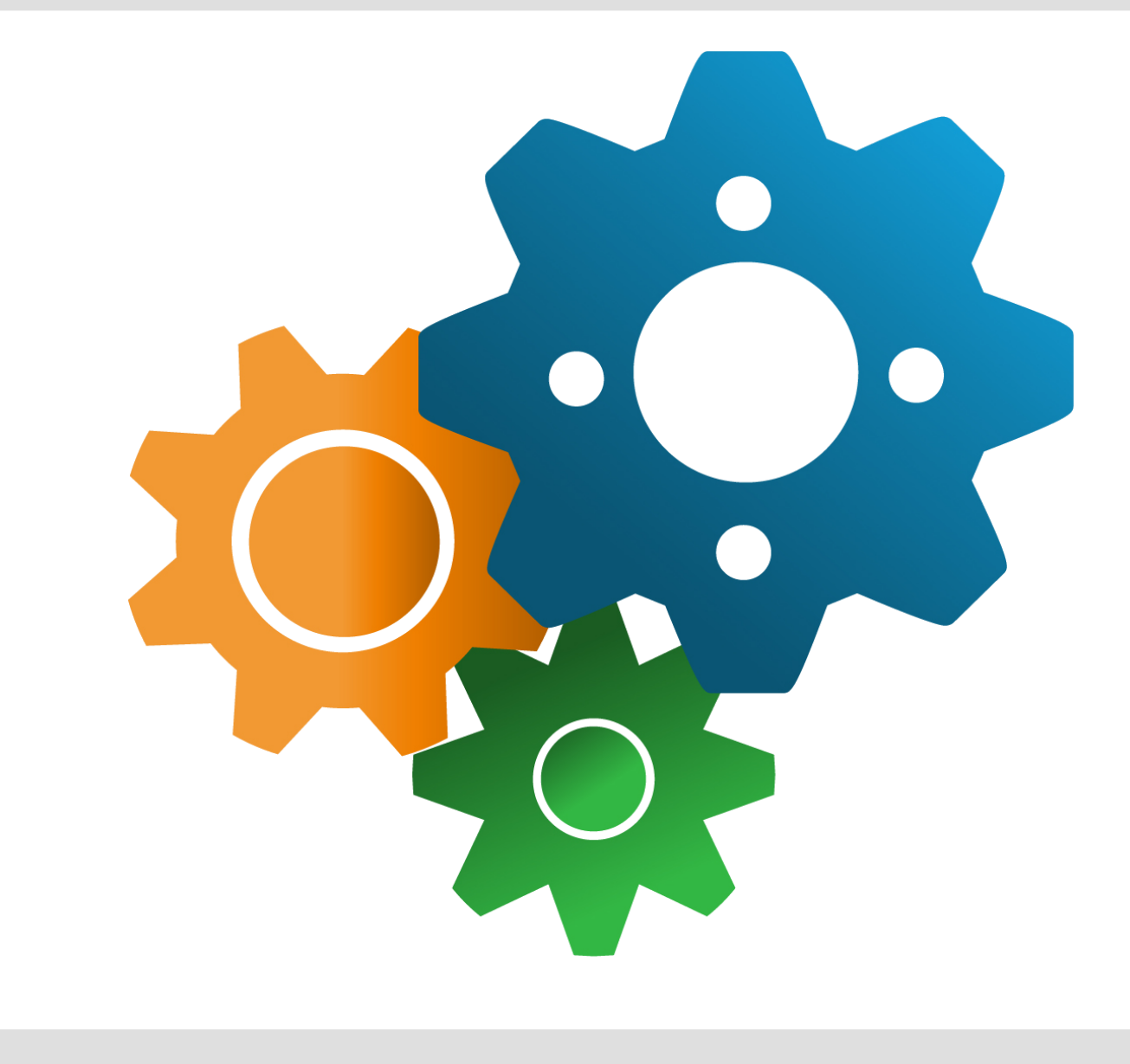

## FUNCIONALIDADES ActivaApp

#### Registro de actividad física

En ActivaApp se encuentra una pestaña específica para el registro de la actividad física.

Para comenzar una actividad se clica en el botón "iniciar". Esto hará que se registren el tiempo, la distancia en kilómetros, los pasos y las calorías gastadas durante la actividad. Una vez finalizada la actividad se debe clicar en "finalizar".

ActivaApp permite que, si surge algún imprevisto mientras se utiliza, se pueda pausar la actividad y después continuarla sin perder el registro.

Además, esta aplicación funciona en segundo plano, lo que permite apagar la pantalla del móvil sin perder información.

Por otra parte, aparece un objetivo de actividad (representado con la huella de un animal) que indica los pasos que se deben alcanzar al realizar la actividad.

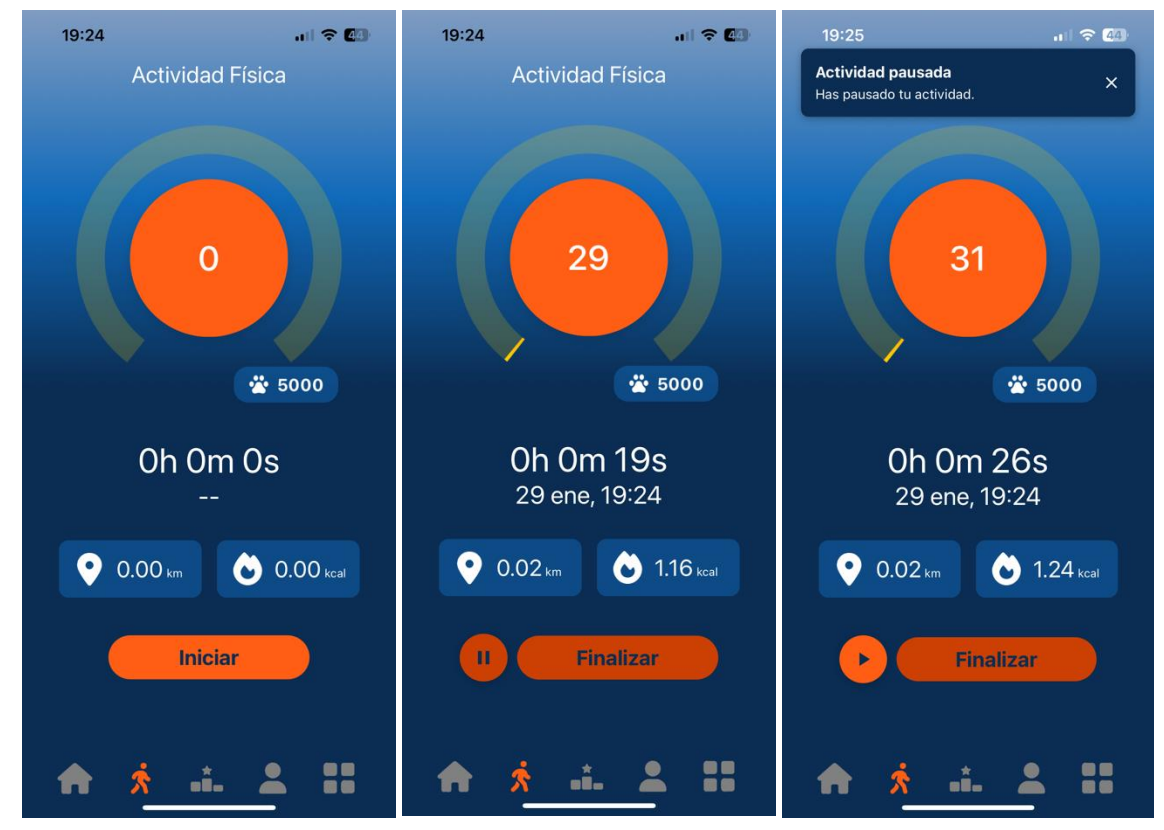

#### Valoración del esfuerzo

Un aspecto novedoso que aporta ActivaApp es la inclusión de una valoración del esfuerzo percibido al terminar la actividad física.

Cuando se clica en "finalizar", aparece una pantalla resumen de la actividad realizada, con un recuento de los pasos, distancia, tiempo y calorías.

Además, en la parte baja de este resumen se encuentra una escala de esfuerzo percibido en la que el usuario tendrá que señalar la intensidad de la actividad que acaba de finalizar.

Esto permite hacer un registro de la intensidad percibida por el usuario.

Esta pantalla también permite que, si el usuario se ha equivocado y no quería finalizar la actividad, puede volver a retomarla en el mismo punto en que la finalizó clicando en "continuar".

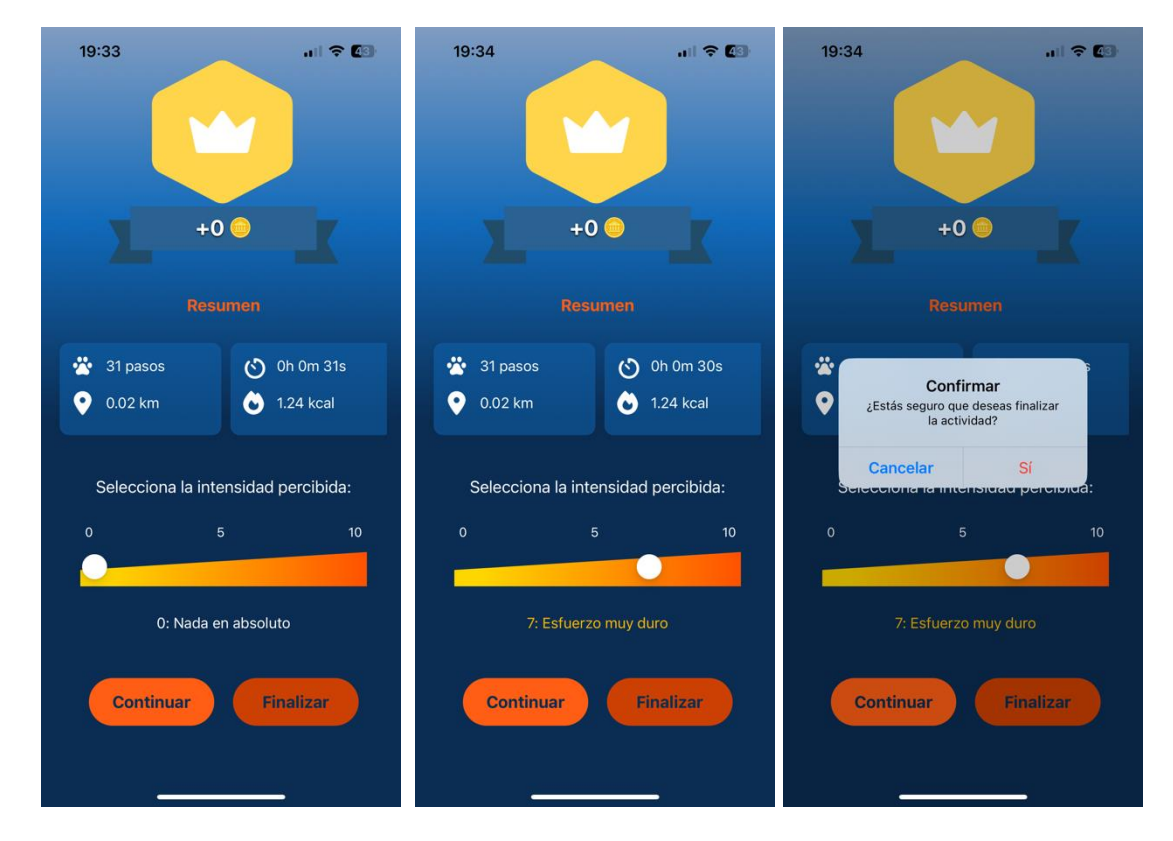

#### **Avatares**

ActivaApp cuenta con un amplio abanico de avatares que se desbloquean a medida que se utiliza la aplicación, se recorre distancia caminando o corriendo, y se sube de nivel.

Conforme los avatares están disponibles aparece una notificación en la pantalla para hacérselo saber al usuario.

Se puede elegir entre los diferentes avatares que el usuario tiene disponibles para que aparezca en la pantalla de perfil y de inicio.

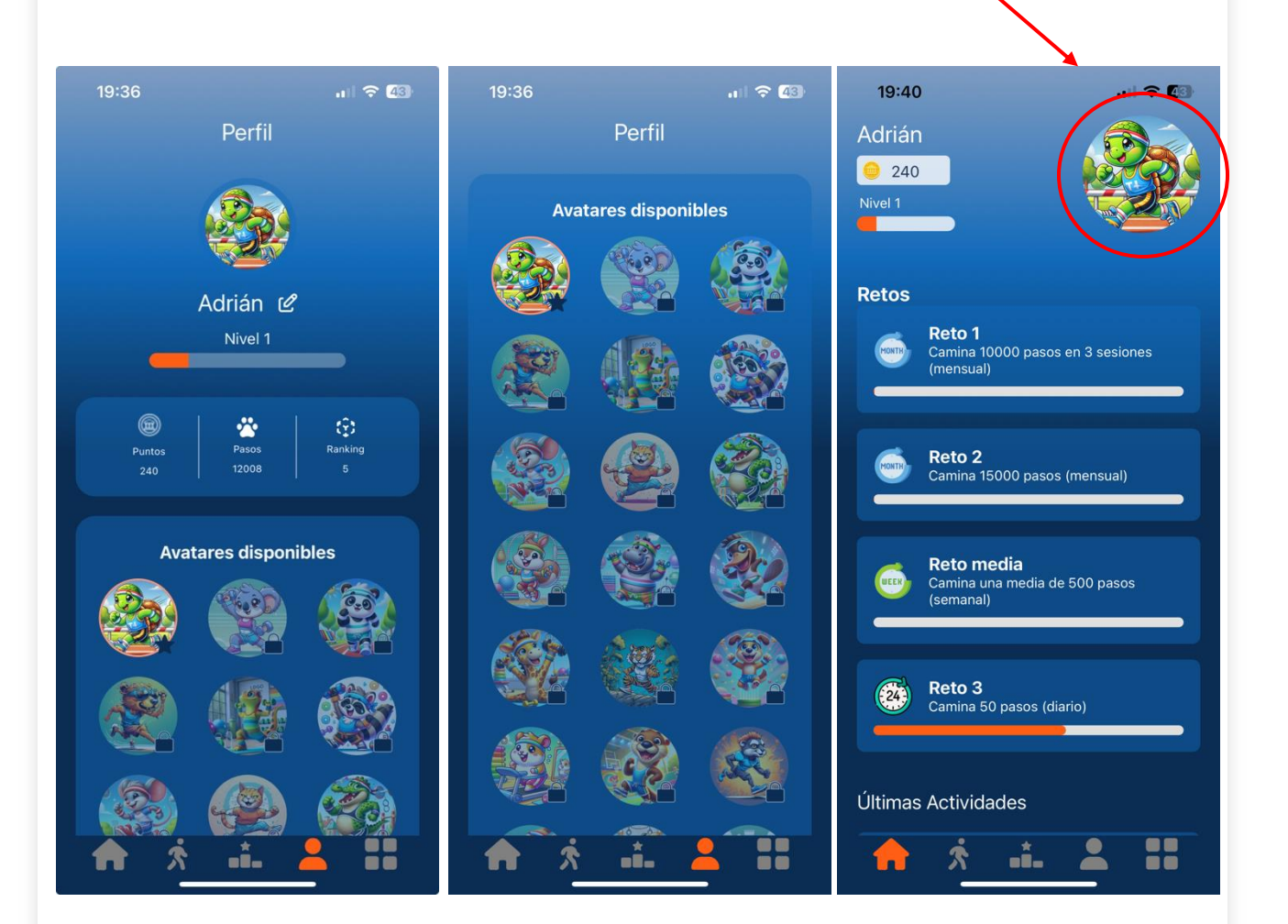

#### **Retos diarios**

ActivaApp presenta un sistema de retos diarios, semanales y mensuales que se renuevan periódicamente y motivan a la práctica de actividad física, permitiendo a los usuarios desbloquear avatares exclusivos con la consecución de determinados retos.

Estos retos se basan en los pasos dados por el usuario utilizando la app.

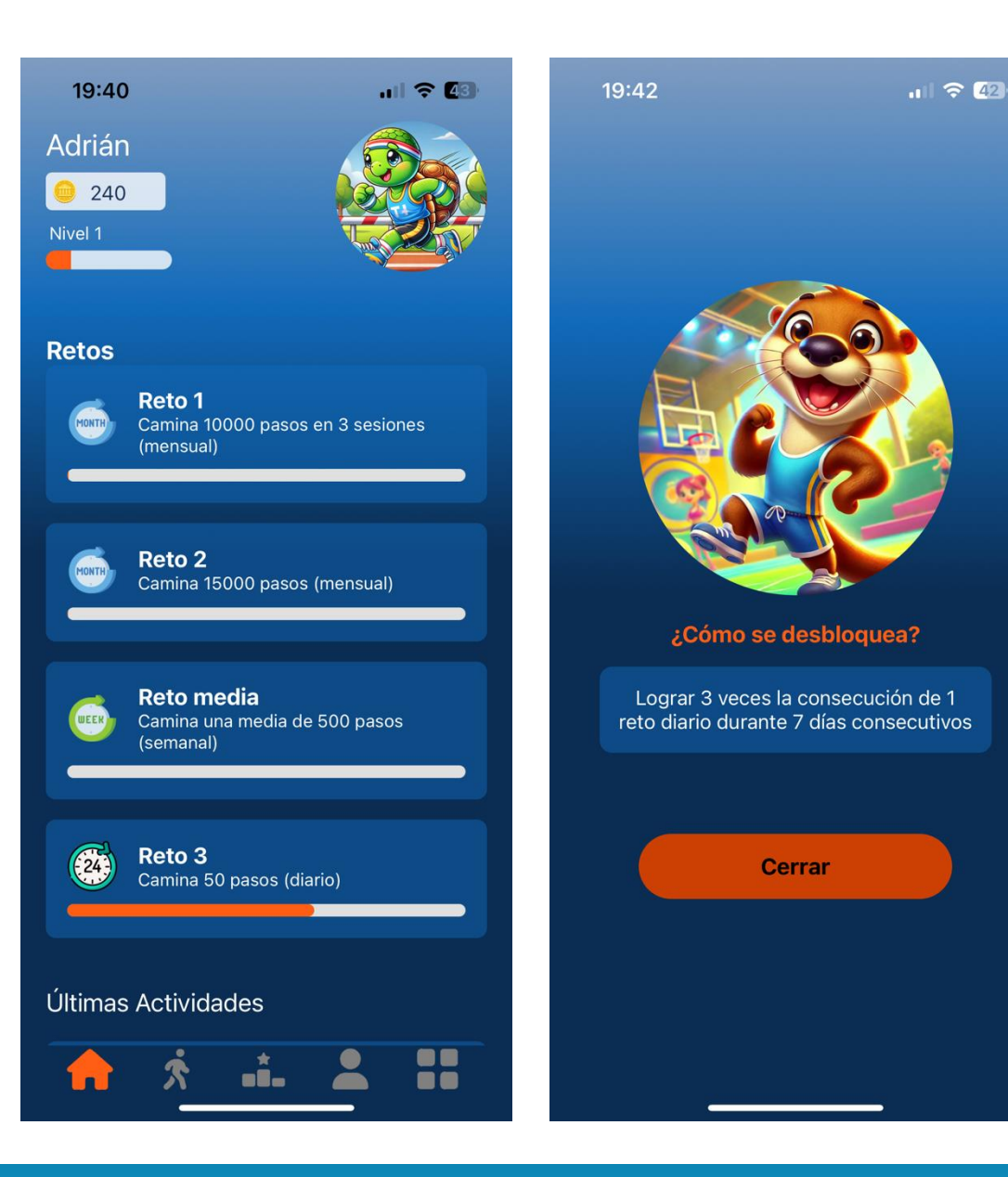

## Inclusión del centro educativo y la clase

Al ser una aplicación diseñada específicamente para el profesorado y alumnado de los centros educativos, da la posibilidad de agrupar al alumnado en función de la clase a la que pertenecen.

Esto facilita el uso de la aplicación al profesorado, ya que únicamente verá el registro del alumnado perteneciente a su centro educativo y a sus clases.

Por otro lado, la aplicación se encuentra sincronizada con una página web en la que se pueden ver las estadísticas generales de un usuario, clase o centro educativo, así como exportar los datos a un Excel mediante un sistema sencillo.

Esto facilita su uso en el ámbito educativo para realizar registros válidos de la actividad física realizada por el estudiantado fuera del horario escolar.

Así, ActivaApp se convierte en una herramienta de evaluación y control de la actividad física de los escolares, que permite valorar el cumplimiento de los estándares saludables para esta población establecidos por los órganos competentes.

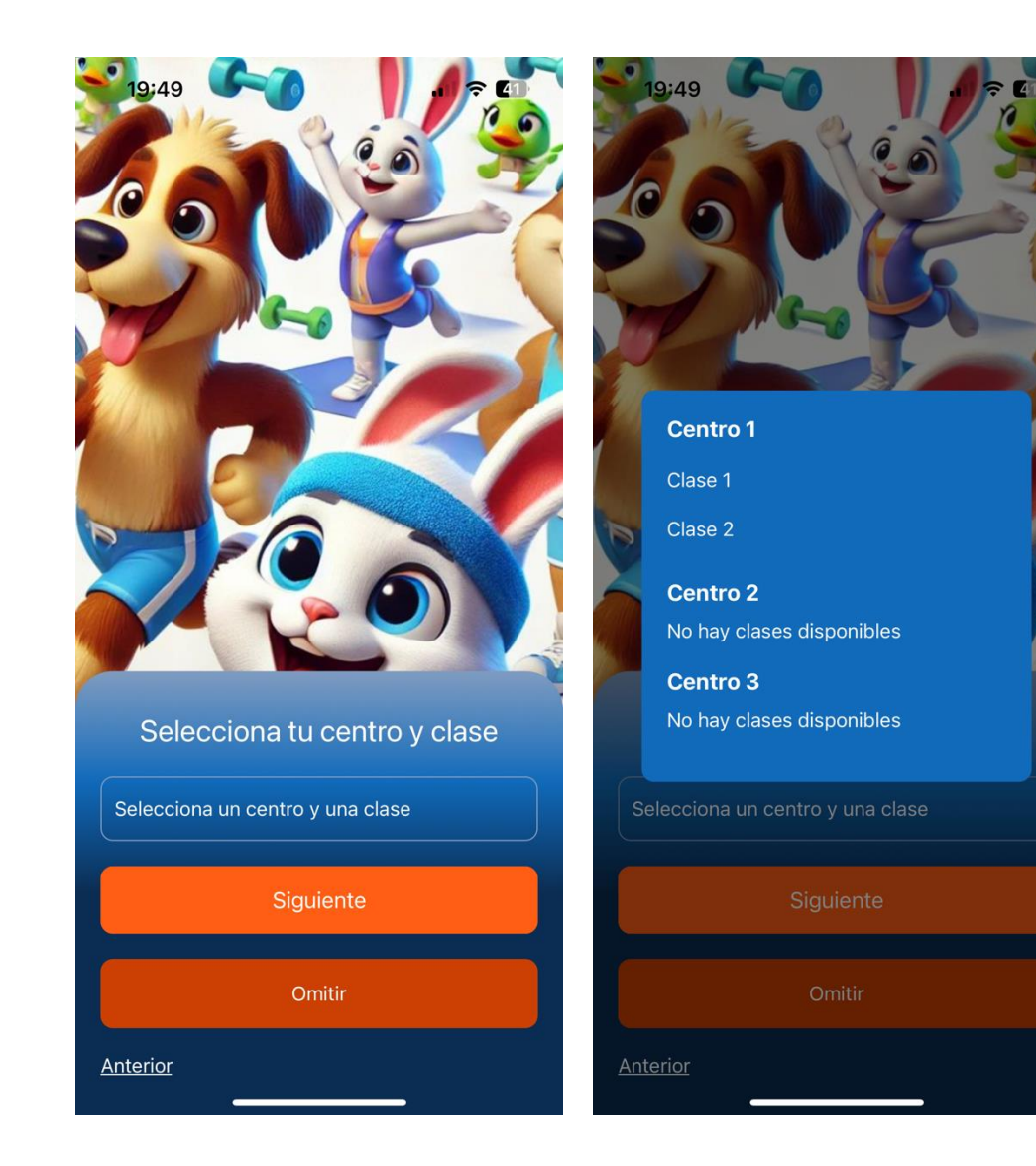

# Registro de las actividades realizadas

En la primera pestaña (icono de casa), además de los retos, se encuentran las actividades registradas.

Permite a los usuarios conocer, de cada una de las sesiones que han sido registradas con la app, parámetros tales como los pasos dados, los kilómetros recorridos, el tiempo de sesión y las calorías empleadas en esa actividad.

Clicando en el botón de "editar" se puede cambiar el nombre con el que se guardó la actividad.

Además, si se ha guardado una actividad por error, se puede eliminar clicando en la papelera que aparece junto a la actividad.

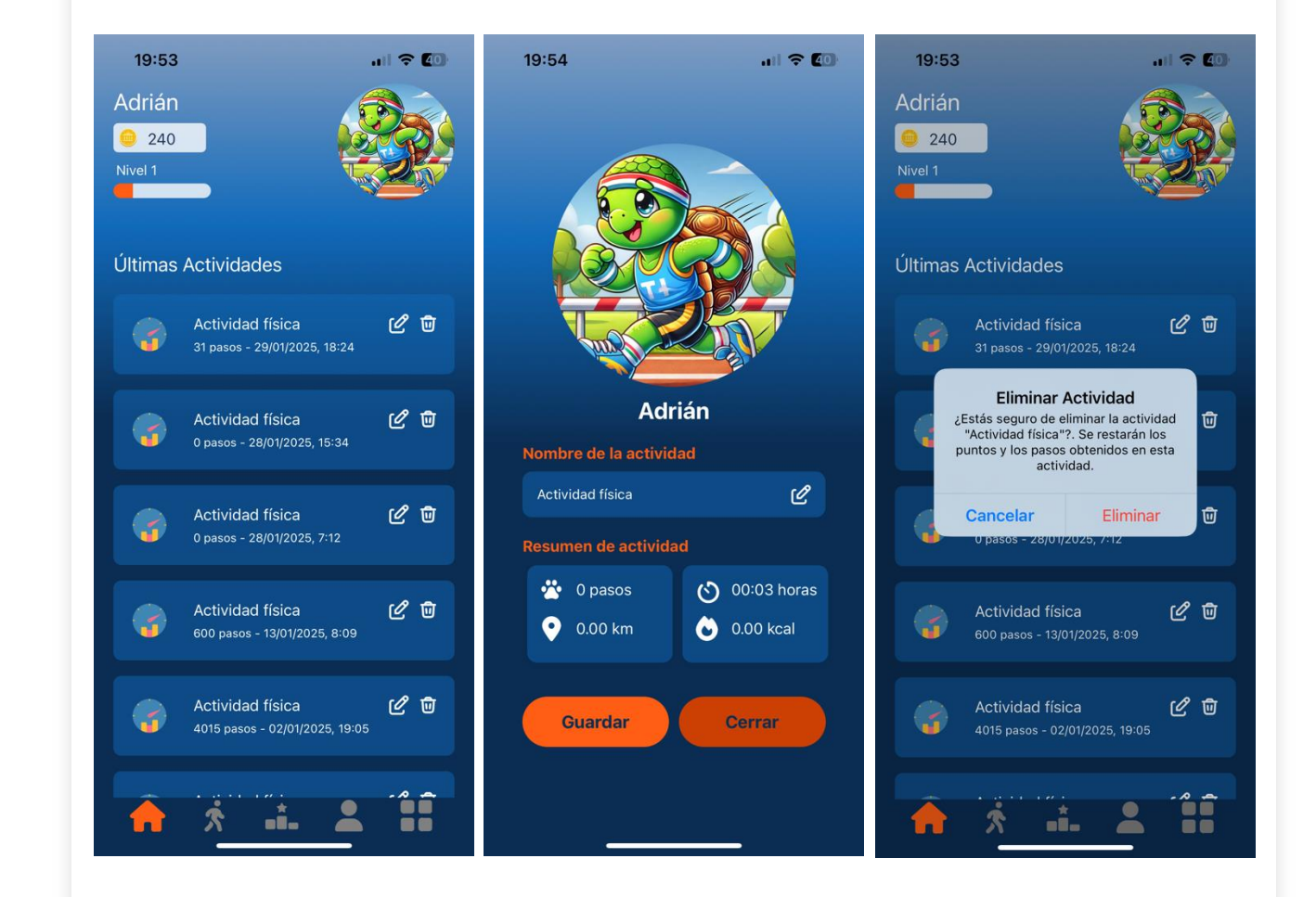

#### Ránking

Se incluye un ránking de pasos dados con la aplicación en el que el usuario podrá ver su posición entre todos los usuarios de la aplicación.

En este ránking, que se renueva periódicamente, aparecen los 50 primeros clasificados de la app (no se divide por centro ni por clase).

El usuario también aparecerá en esta pantalla. Si se encuentra entre los 50 primeros usuarios, aparecerá en el lugar correspondiente. En caso de que no se encuentre entre los 50 primeros, aparecerá en la parte final del ránking, junto a su posición de entre todos los usuarios.

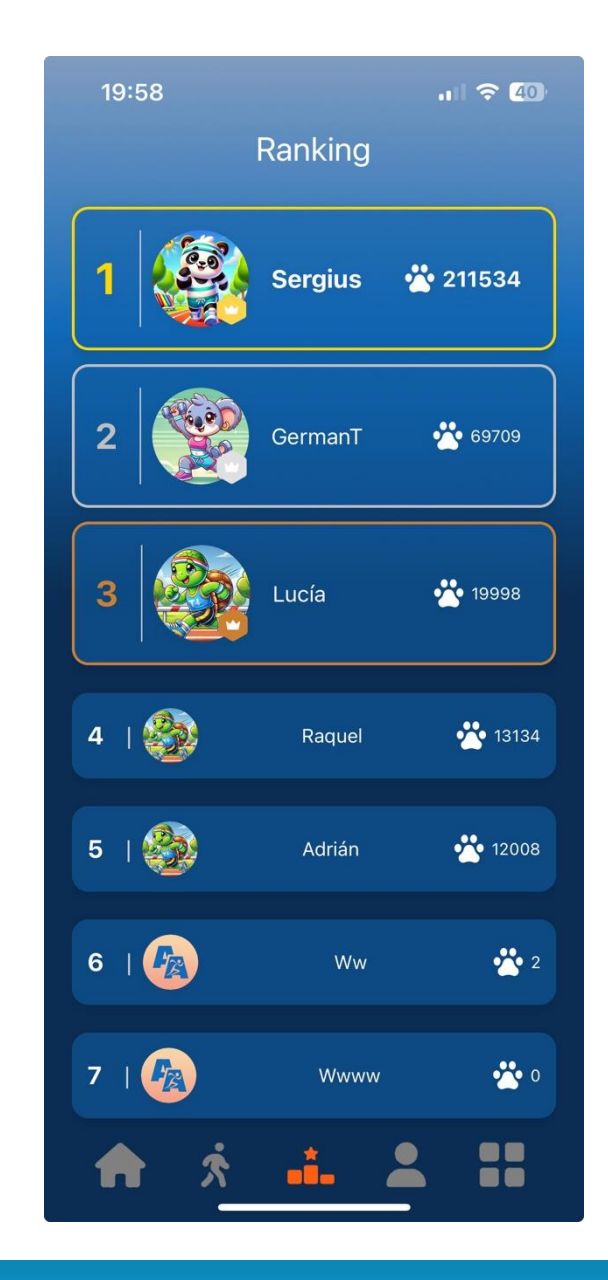

# Promoción de hábitos saludables

Desde ActivaApp se fomentan los hábitos saludables ya que, además de promover el caminar o correr, se incluyen frases en los periodos de carga de la aplicación relacionados con consejos saludables sobre otros hábitos saludables relacionados con el sueño, la alimentación o el tiempo sedentario, entre otros.

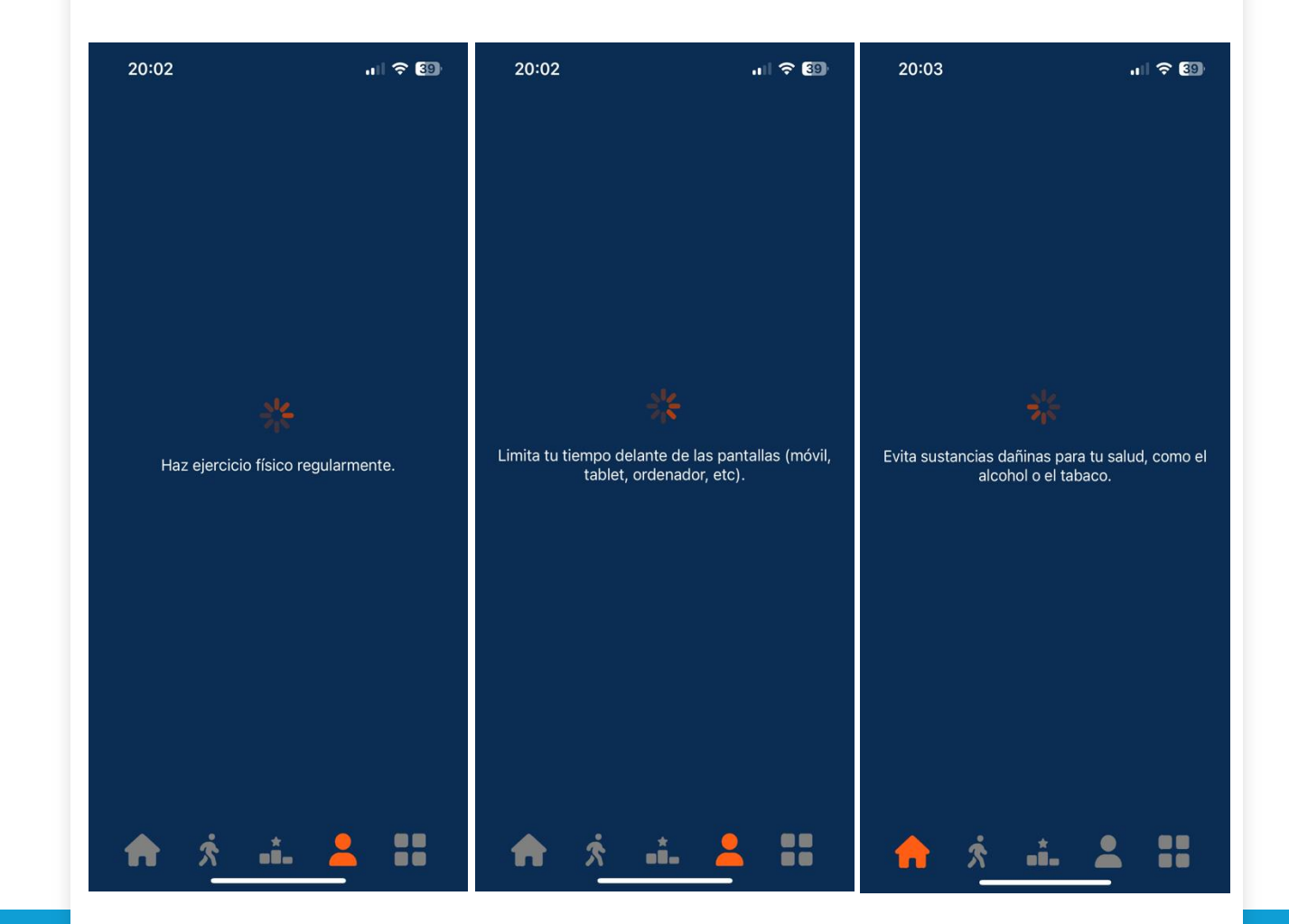

# Sistema de recompensas

Se incluye un sistema de recompensas en función de la distancia recorrida en cada actividad. Si durante la actividad se ha completado el objetivo de pasos marcado por la aplicación, se otorga una bonificación al usuario.

La consecución de bonificaciones aparece al finalizar la actividad. En caso de no haber dado pasos suficientes para recibir recompensa, se indica el número de pasos restante hasta la siguiente recompensa.

En la página principal y en el perfil aparecen las recompensas (en forma de monedas) y el progreso de nivel del usuario.

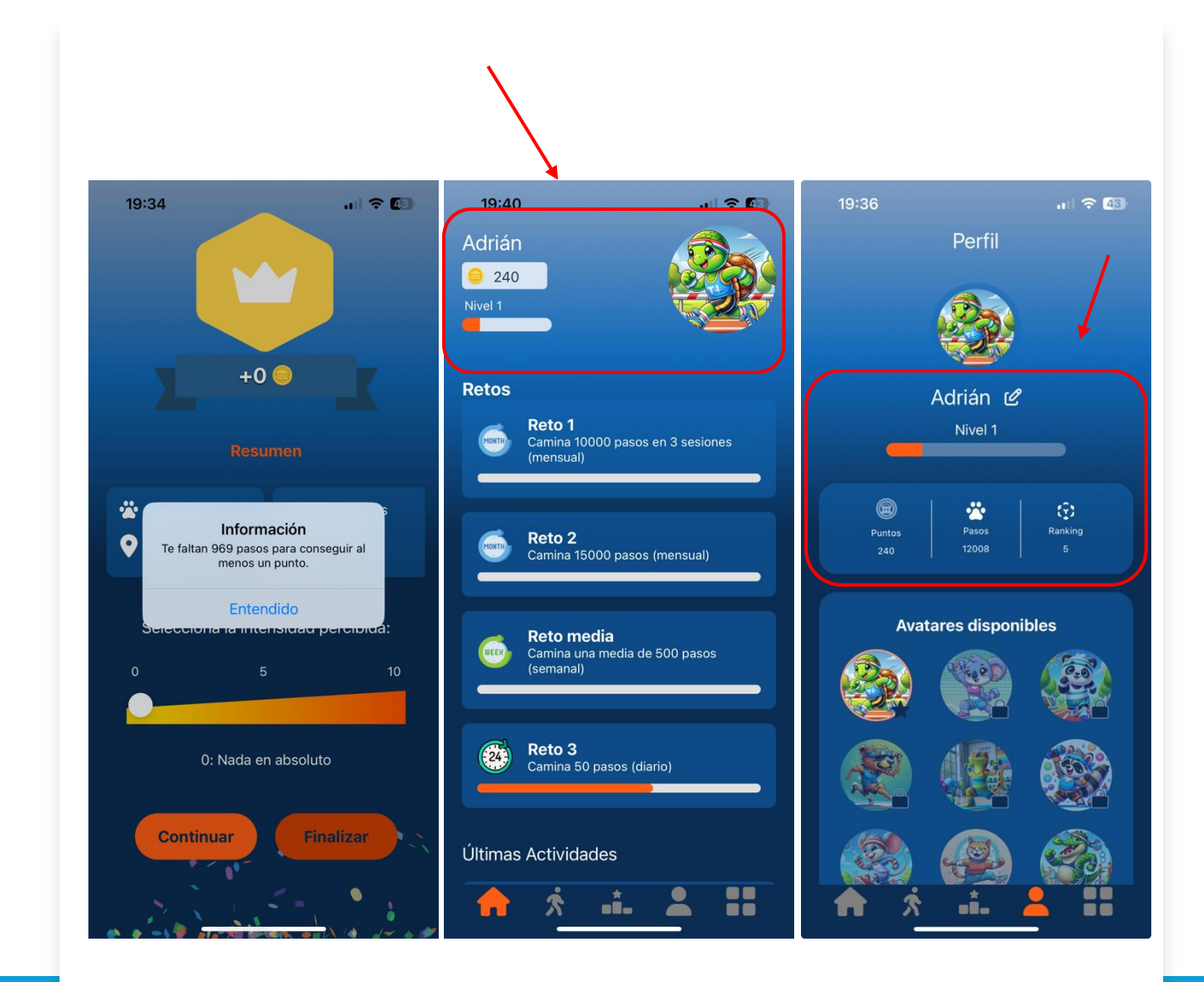

## No necesita conexión a internet

Las sesiones de entrenamiento se pueden hacer sin conexión a datos móviles o wifi .

Esto es fundamental por dos motivos:

- Los adolescentes no suelen tener datos móviles en sus móviles personales.
- Los centros educativos disponen de mala conexión wifi, principalmente en los pabellones. Por tanto, solventa una limitación en el ámbito educativo.

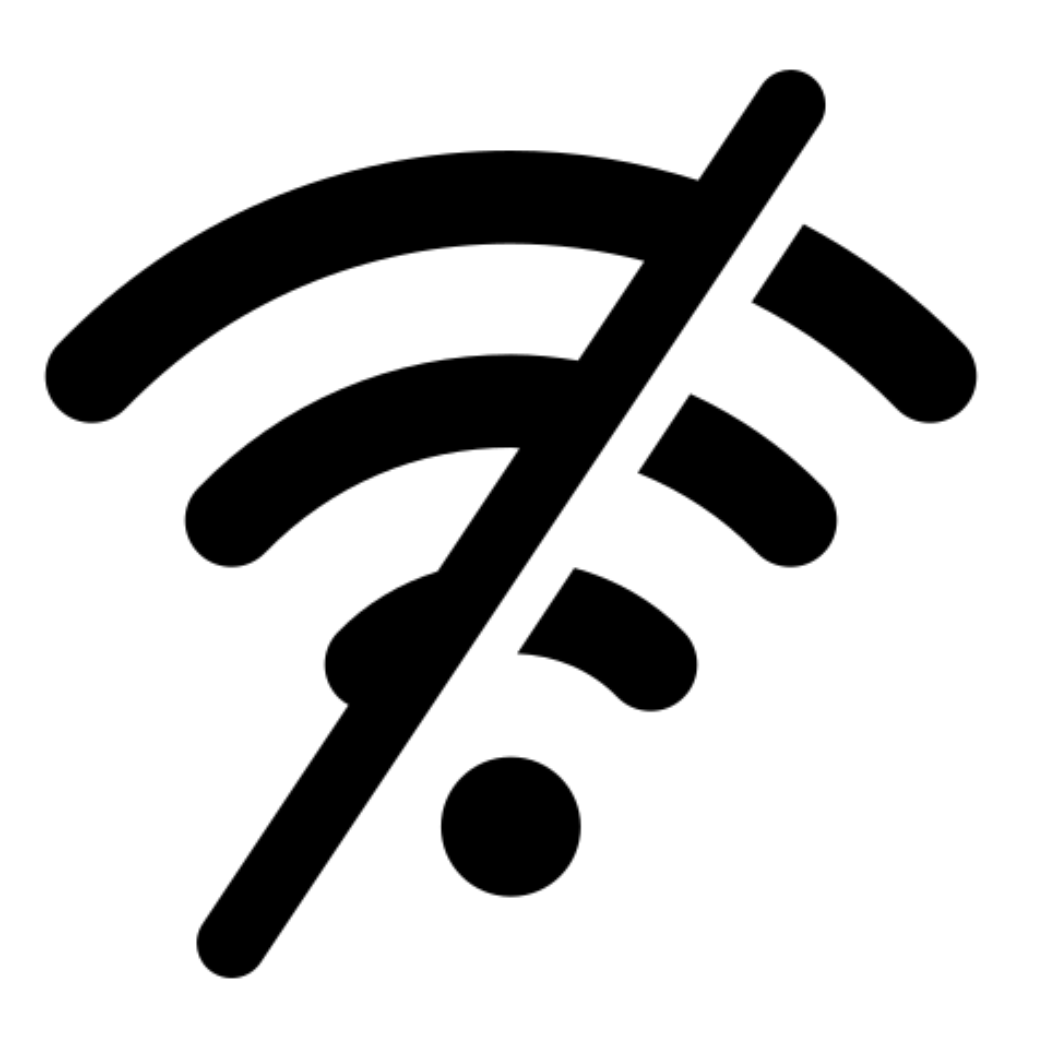

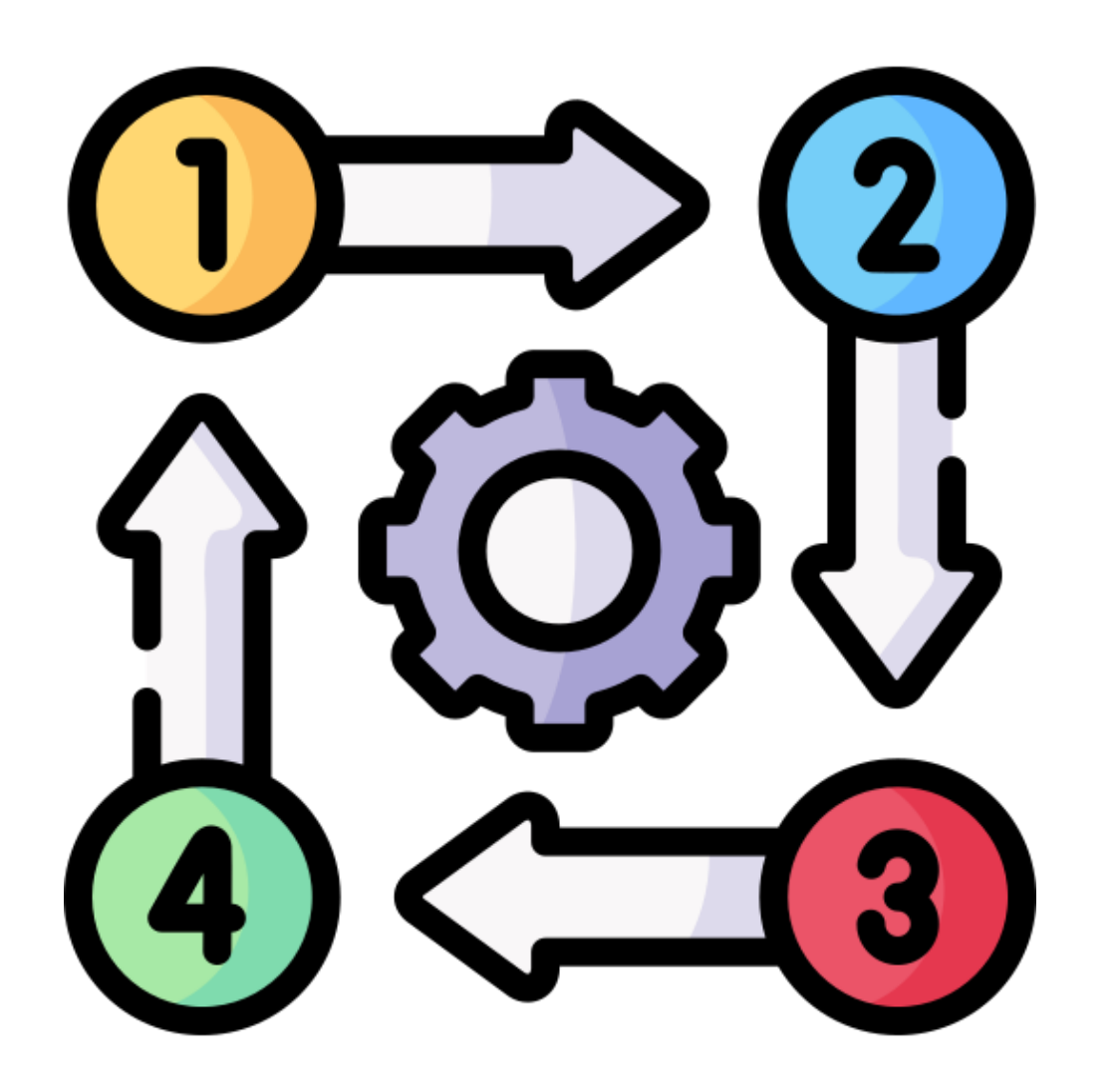

# ¿Cómo empezar a utilizar ActivaApp?

#### Inicio en ActivaApp

Esta aplicación se encuentra disponible en Apple Store y Play Store, por lo que es accesible para un gran número de usuarios.

Cuando se abre la aplicación, aparece una primera pantalla en la que incluir el registro de usuario y contraseña.

Si no se dispone de cuenta, se debe clicar en "crear cuenta".

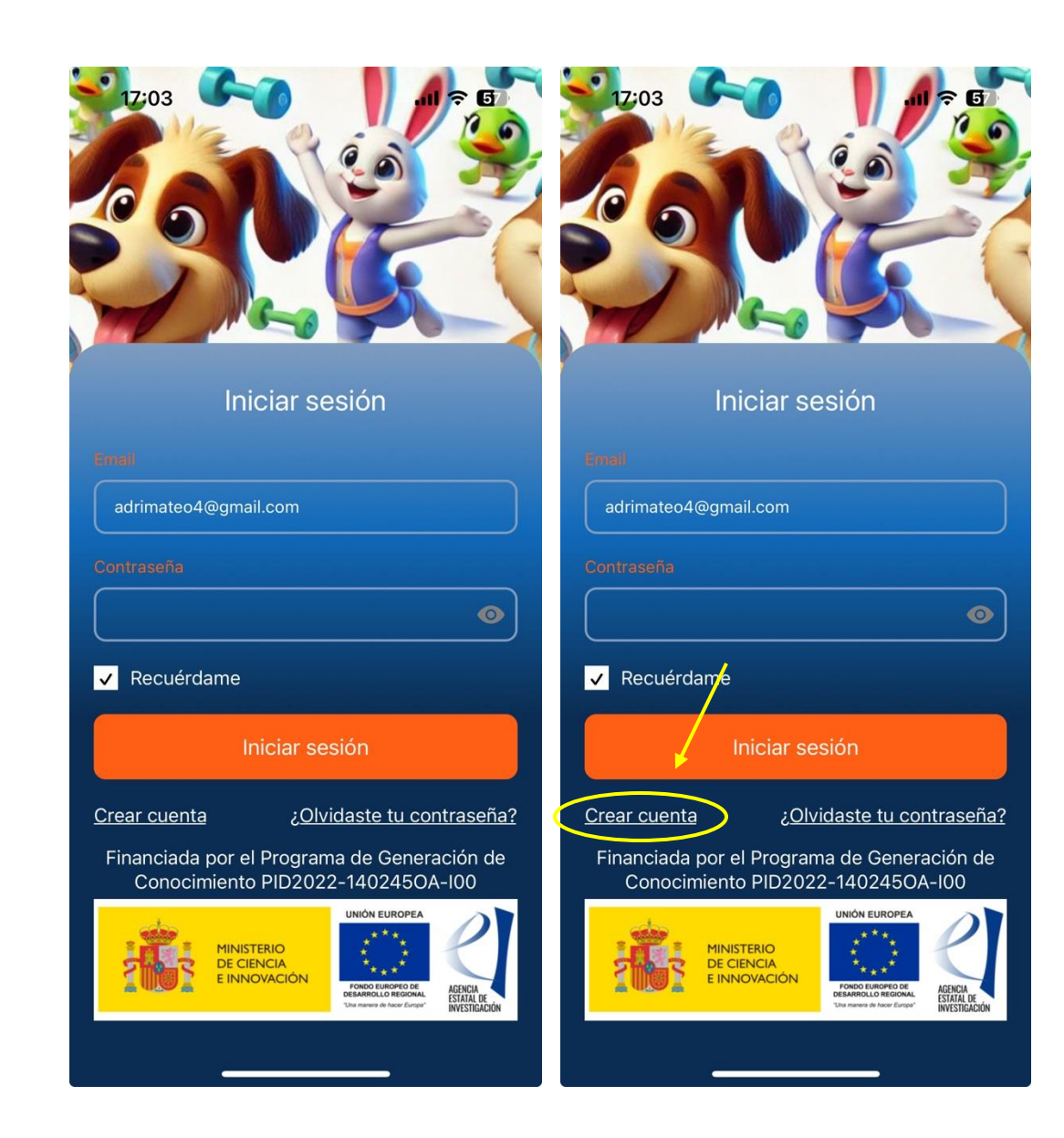

## Inicio en ActivaApp

En primer lugar, se introduce el nombre y los apellidos.

En segundo lugar, la fecha de nacimiento.

En tercer lugar, el centro y la clase a la que pertenece el usuario. En caso de no tener una asignada, se puede omitir este paso.

En cuarto lugar, se selecciona el género.

Y, en quinto lugar, se indica el email y la contraseña con la que se accederá a la aplicación.

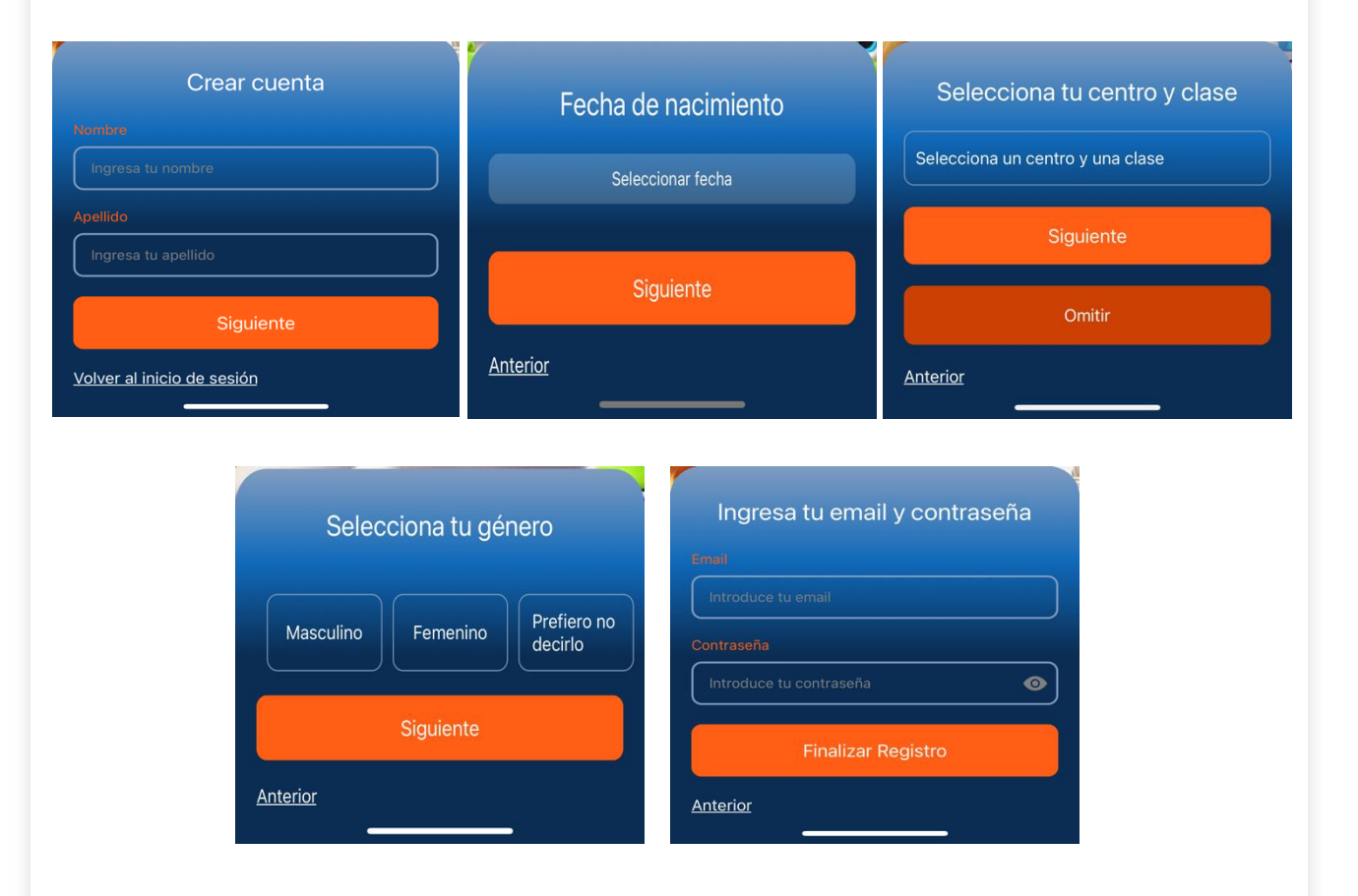

### Inicio en ActivaApp

ActivaApp permite personalizar determinados aspectos dentro de la aplicación.

Una vez realizado el registro inicial, se pueden modificar datos como: nombre, clase, fecha de nacimiento, etc.

Para ello, debemos ir a la sección de perfil, clicar en editar y modificar los datos necesarios.

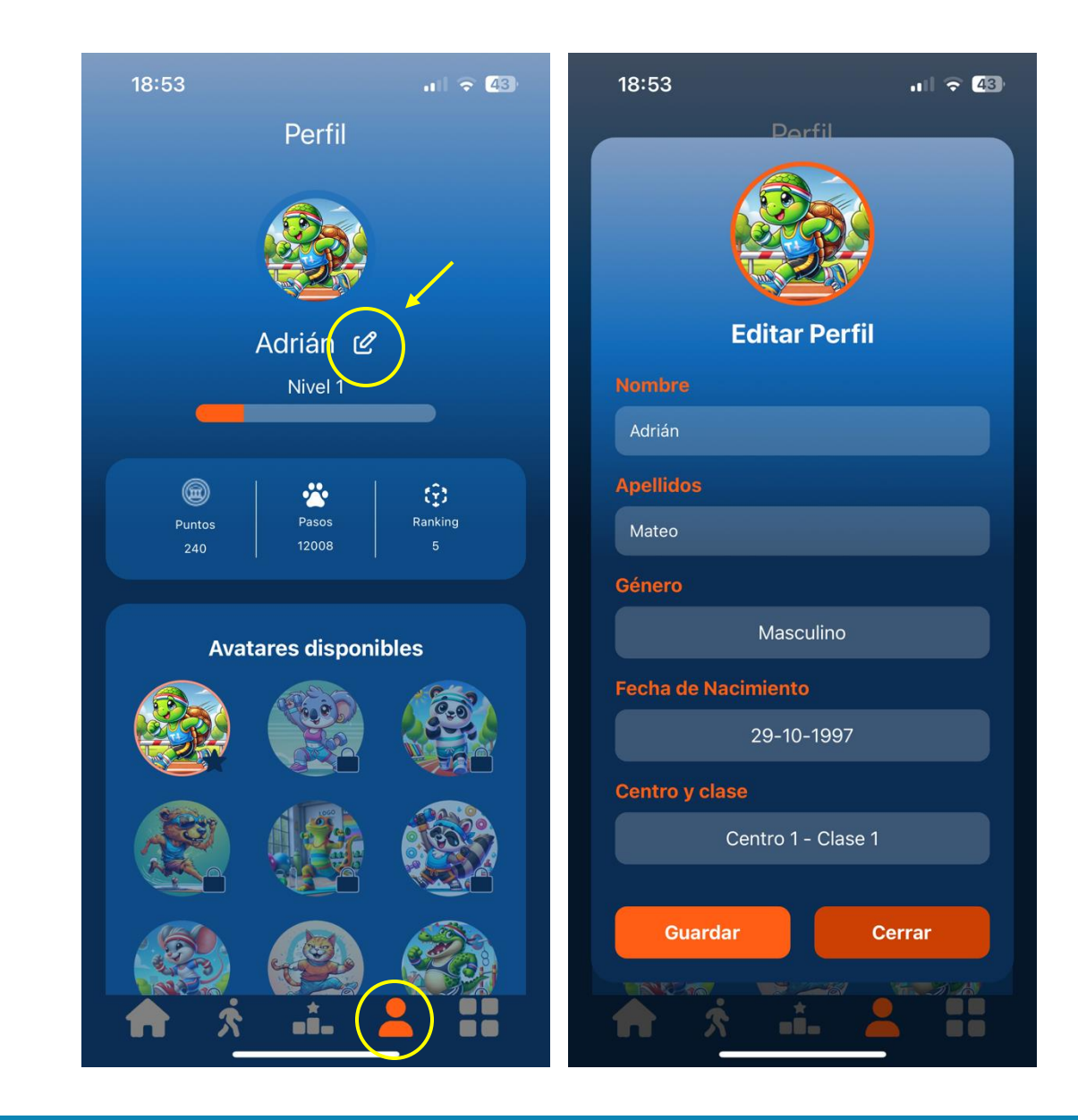

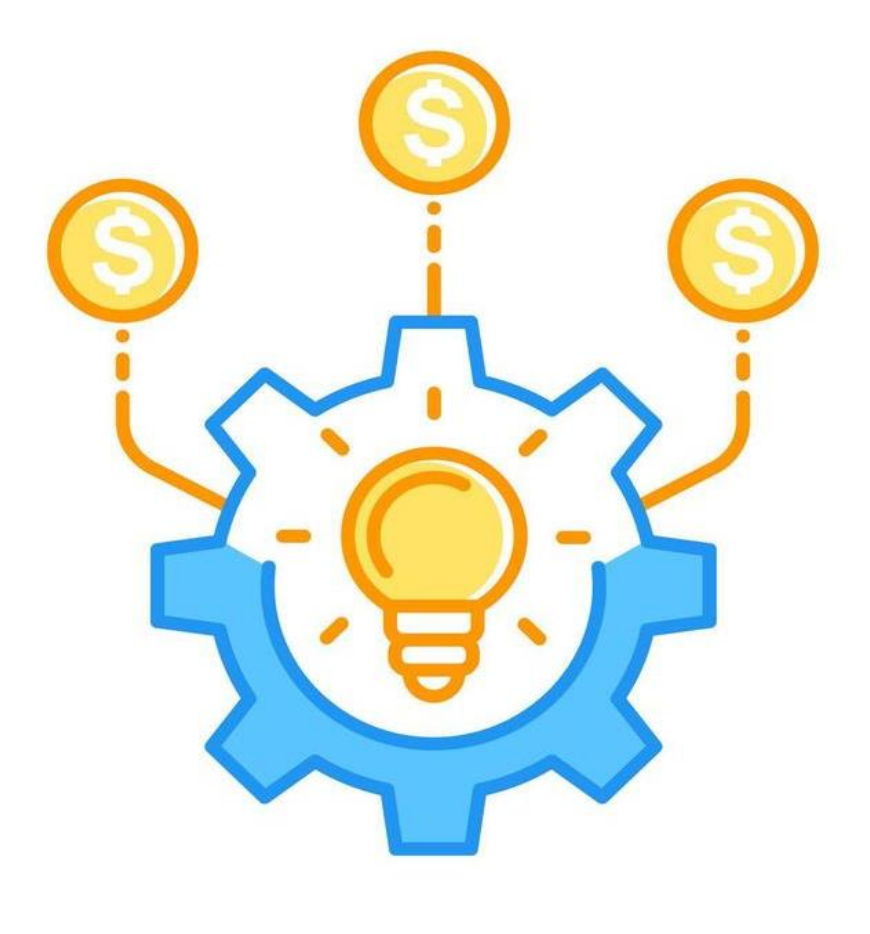

## Financiación

#### **PROJECT FUNDING**

#### Financiación

ActivaApp es una aplicación móvil desarrollada gracias a la financiación del Ministerio de Ciencia e Innovación en su convocatoria de ayudas a Proyectos de Generación de Conocimiento 2022.

El proyecto en el que se enmarca esta aplicación se titula "Fomento de la actividad física diaria recomendada para la salud en adolescentes mediante apps móviles, wearables y una TAC gamificada" y su referencia es PID2022-140245OA-I00.

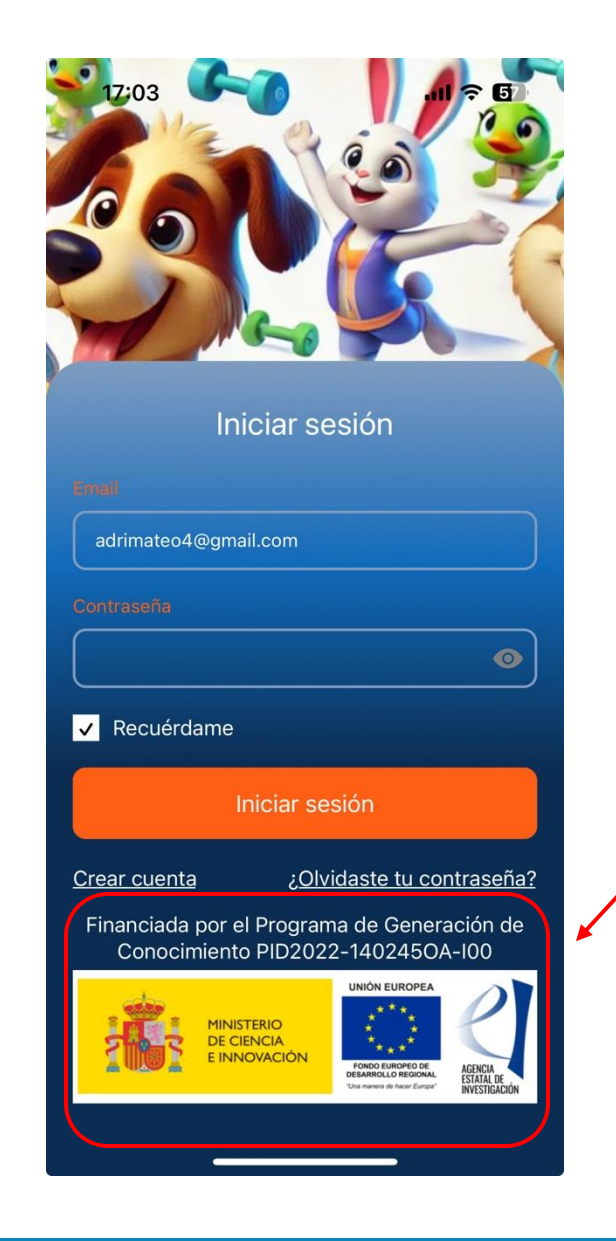

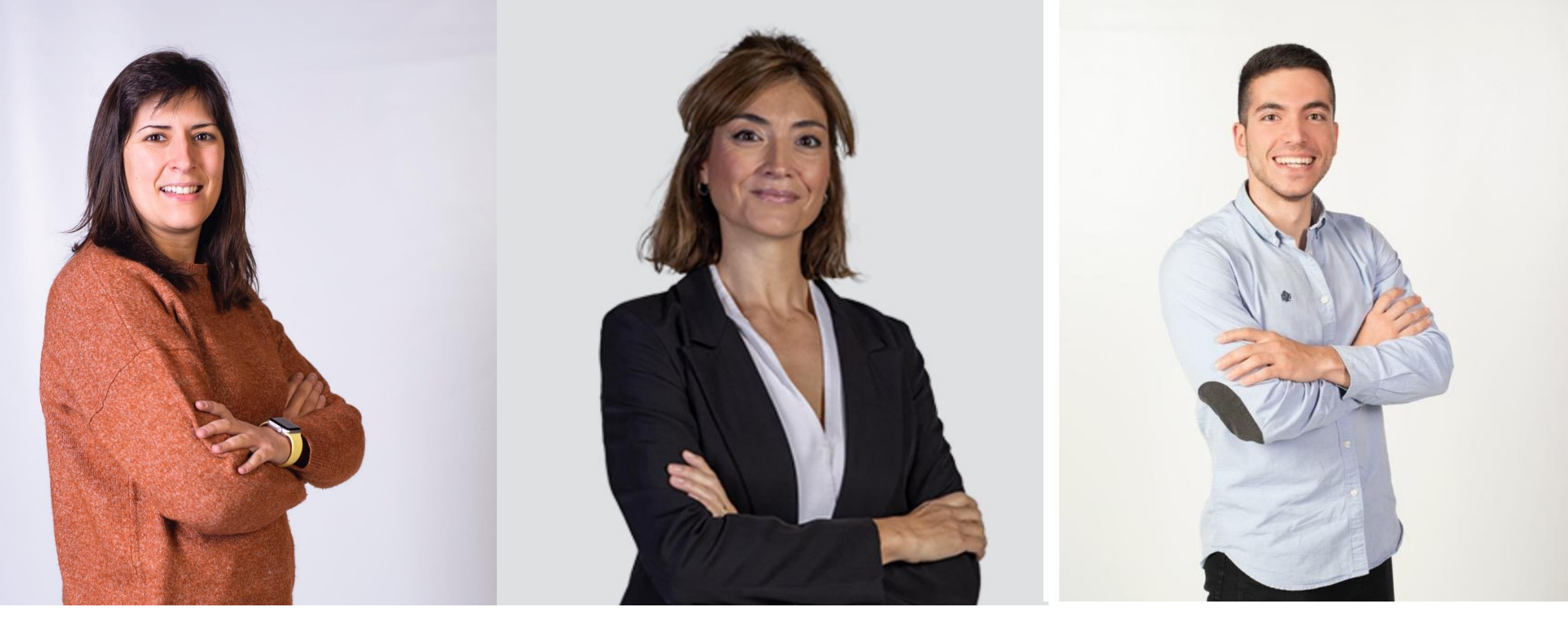

Raquel Vaquero Cristóbal

Lucía Abenza Cano

Adrián Mateo Orcajada

Guía de uso de ActivaApp, una aplicación de actividad física generada para escolares y adolescentes